# MP シリーズ イーサネット (拡張)ドライバ

| 1 | システム構成          | 3  |
|---|-----------------|----|
| 2 | 接続機器の選択         | 4  |
| 3 | 通信設定例           | 5  |
| 4 | 設定項目            | 7  |
| 5 | 使用可能デバイス        | 11 |
| 6 | デバイスコードとアドレスコード | 12 |
| 7 | エラーメッセージ        | 13 |

はじめに

本書は表示器と接続機器(対象 PLC)を接続する方法について説明します。 本書では接続方法を以下の順に説明します。

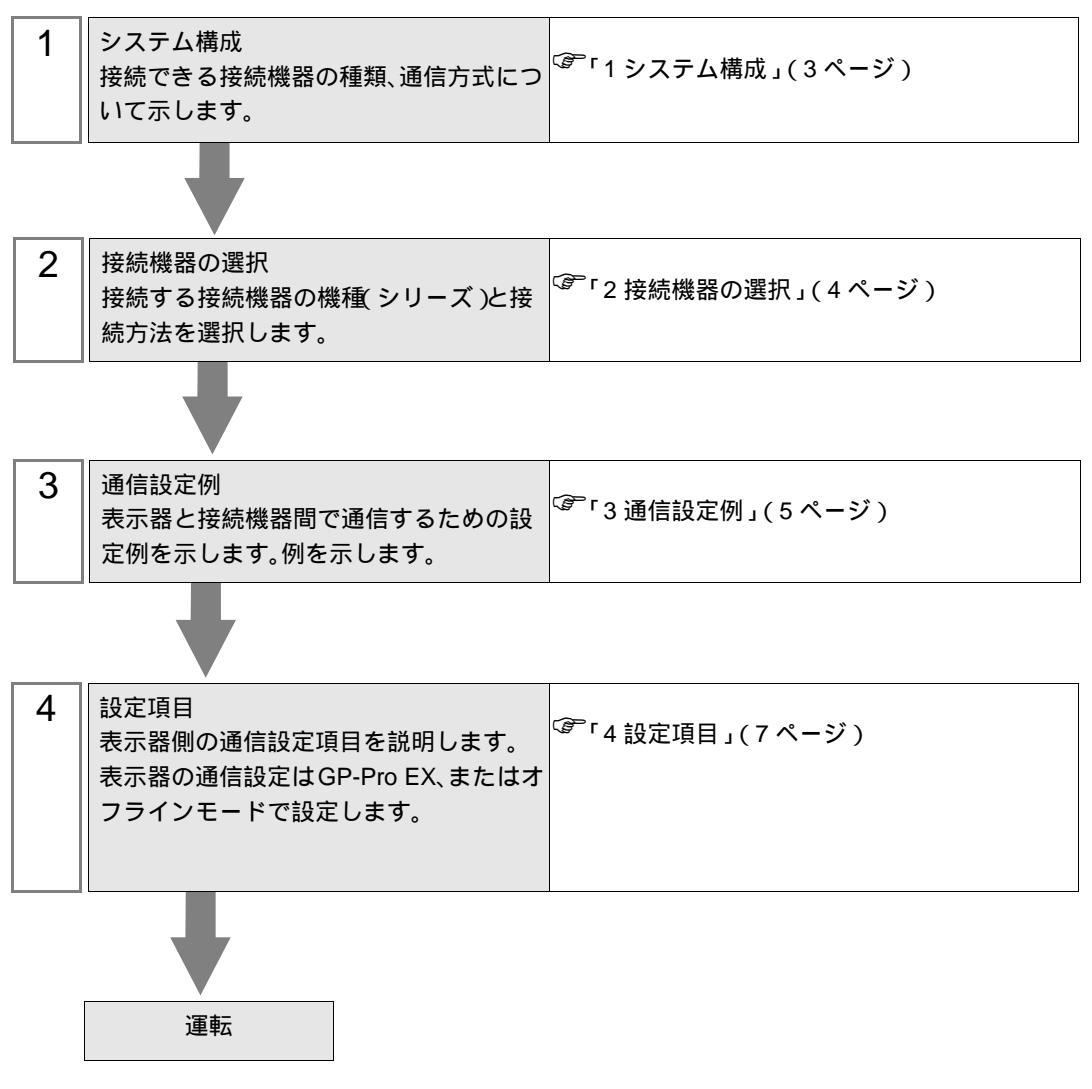

# 1 システム構成

(株)安川電機製接続機器と表示器を接続する場合のシステム構成を示します。

| シリーズ   | CPU              | リンク I/F                  | 通信方式         | 設定例                    |
|--------|------------------|--------------------------|--------------|------------------------|
| MP2000 | MP2300<br>MP2200 | 218IF-01 上の<br>イーサネットポート | イーサネット (UDP) | 「3.1 設定例 1」<br>(5 ページ) |

接続構成

1:1 接続

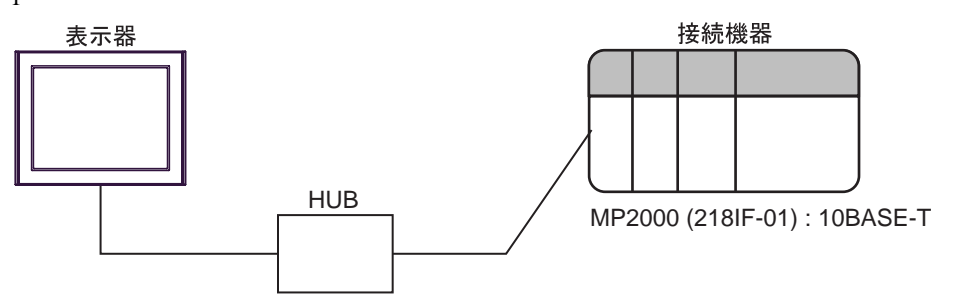

• 1:n 接続

最大接続台数:32台

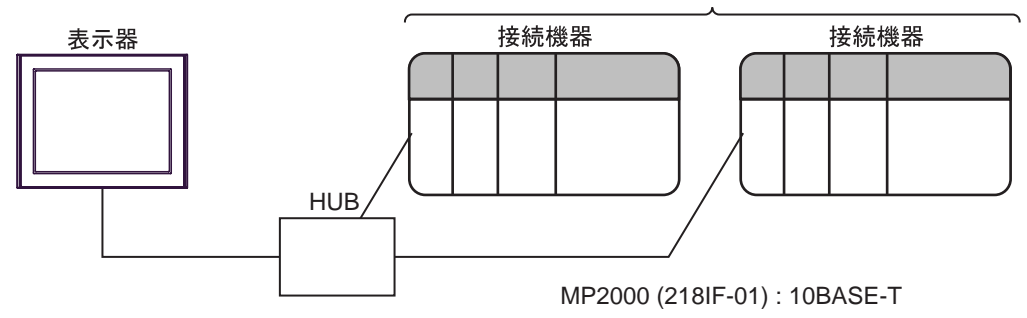

# 2 接続機器の選択

表示器と接続する接続機器を選択します。

| 💣 ブロジェクトファイルの新規作 | л\$ ×                                                                                 |
|------------------|---------------------------------------------------------------------------------------|
| GP-Pro 🛃         | 接続機器<br>メーカー (株)安川電機<br>シリーズ MP シリーズ イーサネット(拡張)<br>□ システムエリアを使用する<br>この接続機器 のマニュアルを見る |
| č.               |                                                                                       |
|                  |                                                                                       |
|                  | 戻る(8) 通信設定 ロジック画面作成 ベース画面作成 キャンセル                                                     |

| 設定項目       | 設定内容                                                                                                    |  |  |  |
|------------|----------------------------------------------------------------------------------------------------|--|--|--|
| メーカー       | 接続する接続機器のメーカーを選択します。「(株)安川電機」を選択します。                                                                                                    |  |  |  |
| シリーズ       | 接続する接続機器の機種(シリーズ)と接続方法を選択します。「MPシリーズ<br>イーサネット(拡張)」を選択します。<br>「MPシリーズイーサネット(拡張)」で接続できる接続機器はシステム構成で確<br>認してください。<br><sup>CPP</sup> 「1システム構成」(3ページ)                      |  |  |  |
| システムエリアを使用 | 表示器のシステムデータエリアと接続機器のデバイス(メモリ)を同期させる場合にチェックします。同期させた場合、接続機器のラダープログラムで表示器の表示を切り替えたりウィンドウを表示させることができます。<br>参照:GP-Pro EX リファレンスマニュアル「付録 1.4LS エリア(ダイレクトアクセス方式専用)」          |  |  |  |
| する         | この設定は GP-Pro EX、または表示器のオフラインモードでも設定できます。<br>参照:GP-Pro EX リファレンスマニュアル「5.14.6[システム設定ウィンドウ]<br>の設定ガイド [本体設定]の設定ガイド システムエリア設定」<br>参照:保守(トラブル解決ガイド「2.14.1 表示器共通, 「本体設定」の設定ガ |  |  |  |
|            | イドシステムエリア設定                                                                                                    |  |  |  |
| ポート        | 接続機器と接続する表示器のポートを選択します。                                                                                                    |  |  |  |

### 3 通信設定例

(株) デジタルが推奨する表示器と接続機器の通信設定例を示します。

3.1 設定例1

GP-Pro EX の設定

通信設定

設定画面を表示するには、ワークスペースの[システム設定ウィンドウ]から[接続機器設定]を選択 します。

| 接続機器1        |                                       |                 |
|--------------|---------------------------------------|-----------------|
| 概要           |                                       | 接続機器変更          |
| メーカー (株)安川電機 | シリーズ MP シリーズ イーサネット(拡張)               | ポート イーサネット(UDP) |
| 文字列データモード 1  | <u>で更</u>                             |                 |
| 通信設定         |                                       |                 |
| ポート番号 1024   | ───────────────────────────────────── |                 |
| タイムアウト β     | (sec)                                 |                 |
| UN54 P       |                                       |                 |
| 送信ウェイト 🛛     | 🛨 (ms) 初期設定                           |                 |
| 機器別設定        |                                       |                 |
| 接続可能台数 32台 📷 | Elicon                                |                 |
| No. 1機器名     | itx正<br>IPアドレス=192.168.000.001        |                 |

機器設定

設定画面を表示するには、[接続機器設定]の[機器別設定]から設定したい接続機器の 🏬 ([設定]) をクリックします。

複数の接続機器を接続する場合は、[接続機器設定]の[機器別設定]から **い**をクリックすることで、接続機器を増やすことができます。

| 💣 個別機器設定 🍡 🎽       |   |
|--------------------|---|
| PLC1               |   |
| IPアドレス 192.168.0.1 | ſ |
| 初期設定               | I |
| OK((2) キャンセル       |   |

注意事項

- IP アドレスに関してはネットワーク管理者に確認してください。同一ネットワークで重複する IP アドレスを設定しないでください。
- 個別機器設定の IP アドレスは、接続機器側の IP アドレスを設定してください。
- 表示器の IP アドレスは、表示器のオフラインモードで設定する必要があります。

接続機器の設定

通信モジュール 218IF-01 の通信設定はラダーソフト(MPE720)で行います。 通信設定に関する詳細は接続機器のマニュアルを参照してください。

ラダーソフトの設定

- 1 ラダーソフトを起動し、root フォルダにオーダフォルダ、PLC フォルダを作成します。
- 2 作成した接続機器を右クリックして表示されるメニューからログオンを選択します。

MEMO ・ 表示されたメニューの [オンライン] にチェックが入っていないことを確認してからロ グオンしてください。

- ログオンの方法については接続機器のユーザーズマニュアルを参照してください。
- 3 PLC フォルダから [定義フォルダ]-[モジュール構成]をダブルクリックして [Engineering Manager] を表示します。
- 4 [Engineerring Manager]の[コントローラ]でラック種別と通信モジュールをプルダウンメニューから 選択します。

通信モジュールが使用しているスロット番号に対応する番号で設定してください。

通信モジュールを選択すると、[Enginnering Manager]の[モジュール詳細]に設定内容が表示されます。

5 [モジュール詳細]で No.の数字部分をダブルクリックして通信設定を行います。

イーサネットユニットを接続しているスロット番号に相当する数字をダブルクリックします。

| 設定                     | 設定内容 |               |
|------------------------|------|---------------|
| 伝送パラメータ設定 自局設定 IP アドレス |      | 接続機器の IP アドレス |

▲ 要 ・ コネクションパラメータ設定はブランクにしてください。 コネクションパラメータを設定すると通信できません。

6 同様に No.1 をダブルクリックしてシリアル通信の設定を行います。

シリアル通信の設定は接続機器に通信設定を転送するために使用します。

- 7 設定内容を保存し、[Engineering Manager] を終了します。
- 8 通信モジュールのディップスイッチ「INIT」を ON して、電源を投入します。
- 9 通信設定を通信モジュールに転送します。
- 10 オンラインで接続機器にログオンし、転送したデータを FLASH に書込みます。
- 11 接続機器の電源を OFF し、INIT のディップスイッチを OFF してから接続機器の電源を再投入します。

注意事項

 IP アドレスに関してはネットワーク管理者に確認してください。同一ネットワークで重複する IP アドレスを設定しないでください。

# 4 設定項目

表示器の通信設定は GP-Pro EX、または表示器のオフラインモードで設定します。 各項目の設定は接続機器の設定と一致させる必要があります。

#### 4.1 GP-Pro EX での設定項目

通信設定

設定画面を表示するには、ワークスペースの[システム設定ウィンドウ]から[接続機器設定]を選択 します。

| 接続機器1              |               |                              |                 |
|--------------------|---------------|------------------------------|-----------------|
| 概要                 |               |                              | 接続機器変更          |
| メーカー (株)           | <i>在</i> 川電機  | シリーズ MP シリーズ イーサネット(拡張)      | ポート イーサネット(UDP) |
| 文字列データ             | モード 1 変更      |                              |                 |
| 通信設定               |               |                              |                 |
| ポート番号              | 1024 📃 🔽      | 自動割当                         |                 |
| タイムアウト             | 3 📑 (sec.     | )                            |                 |
| リトライ               | 2 🔅           |                              |                 |
| 送信ウェイト             | 0 🕂 (ms)      | 初期設定                         |                 |
| 機器別設定              |               |                              |                 |
| 接続可能台對             | (32台 📷        | =0                           |                 |
| No. 1機症<br>又 1 PLC | 19 <u>66 </u> | 設定<br>IPアドレス=192.168.000.001 |                 |
|                    |               | SCL )                        |                 |

| 設定項目   | 設定内容                                                                  |  |  |  |
|--------|-----------------------------------------------------------------------|--|--|--|
| ポート番号  | 表示器のポート番号を「1024 ~ 65535」で入力します。[自動割当]にチェック<br>を入れた場合、ポート番号は自動で設定されます。 |  |  |  |
| タイムアウト | 表示器が接続機器からの応答を待つ時間 (sec) を「1 ~ 127」で入力します。                            |  |  |  |
| リトライ   | 接続機器からの応答がない場合に、表示器がコマンドを再送信する回数を「0~<br>255」で入力します。                   |  |  |  |
| 送信ウェイト | 表示器がパケットを受信してから、次のコマンドを送信するまでの待機時間<br>(ms)を「0~255」で入力します。             |  |  |  |

機器設定

設定画面を表示するには、[接続機器設定]の[機器別設定]から設定したい接続機器の 🏬 ([設定]) をクリックします。

複数の接続機器を接続する場合は、[接続機器設定]の[機器別設定]から 🏬 をクリックすること で、接続機器を増やすことができます。

| <i>🏄 (</i> BB) | 機器設          | 定    |      |       | ×   |
|----------------|--------------|------|------|-------|-----|
| PLC1           |              |      |      |       |     |
| IPアドレス         | Γ            | 192. | 168. | 0.    | 1   |
|                |              |      |      | 初期    | 錠   |
|                | 0K( <u>0</u> | )    | 3    | キャンセノ | L I |

| 設定項目    | 設定内容                                                                                         |  |  |
|---------|----------------------------------------------------------------------------------------------|--|--|
| IP アドレス | 接続機器の IP アドレスを設定します。<br>MEMO<br>• IP アドレスに関してはネットワーク管理者に確認してください。重複する IP<br>アドレスは設定しないでください。 |  |  |

4.2 オフラインモードでの設定項目

参照:保守/トラブル解決ガイド「2.2オフラインモードについて」

通信設定

設定画面を表示するには、オフラインモードの[周辺機器設定]から[接続機器設定]をタッチしま す。表示された一覧から設定したい接続機器をタッチします。

| 通信設定       | 機器設定                            |                        |                         |                        |
|------------|---------------------------------|------------------------|-------------------------|------------------------|
| MP シリーズ イー | ーサネット(拡張)                       |                        | [UDP]                   | Page 1/1               |
|            | ポート番号                           | <ul> <li>固定</li> </ul> | ● 自動<br>1024 ▼ ▲        |                        |
|            | タイムアウト(s)<br>リトライ<br>送信ウェイト(ms) |                        | 3 ▼ ▲<br>2 ▼ ▲<br>0 ▼ ▲ |                        |
|            |                                 |                        |                         |                        |
|            |                                 |                        |                         |                        |
|            | 終了                              |                        | 戻る                      | 2038/08/01<br>14:37:41 |

| 設定項目   | 設定内容                                                                                                    |  |  |
|--------|----------------------------------------------------------------------------------------------------|--|--|
| ポート番号  | 表示器のポート番号を設定します。<br>「固定」「自動」のいずれかを選択します。「固定」を選択した場合は表示器のポー<br>ト番号を「1024 ~ 65535」で入力します。「自動」を選択した場合は入力した値に<br>関わらず自動的に割り当てられます。 |  |  |
| タイムアウト | 表示器が接続機器からの応答を待つ時間(sec)を「1 ~ 127」で入力します。                                                                                       |  |  |
| リトライ   | 接続機器からの応答がない場合に、表示器がコマンドを再送信する回数を「0~255」で入力します。                                                                                |  |  |
| 送信ウェイト | 表示器がパケットを受信してから、次のコマンドを送信するまでの待機時間(ms)<br>を「0~255」で入力します。                                                                      |  |  |

機器設定

設定画面を表示するには、[周辺機器設定]から[接続機器設定]をタッチします。表示された一覧から設定したい接続機器をタッチし、[機器設定]をタッチします。

| 通信設定       | 機器設定     | -    |         |       |            |
|------------|----------|------|---------|-------|------------|
|            |          |      |         |       | -          |
| MP シリーズ イー | -サネット(拡張 | 脹)   |         | [UDP] | Page 1/1   |
| 接続         | 器名       | PLC1 |         |       |            |
|            |          |      |         |       |            |
|            |          |      |         |       |            |
|            | IPアドレス   |      | 192 168 | 0 1   |            |
|            |          |      |         |       |            |
|            |          |      |         |       |            |
|            |          |      |         |       |            |
|            |          |      |         |       |            |
|            |          |      |         |       |            |
|            |          |      |         |       | 2038/08/01 |
|            | 終了       |      |         | 戻る    | 14:37:47   |

| 設定項目   | 設定内容                                                                                         |  |  |
|--------|----------------------------------------------------------------------------------------------|--|--|
| 接続機器名  | 設定する接続機器を選択します。接続機器名は GP-Pro EX で設定する接続機器の<br>名称です。(初期値 [PLC1])                              |  |  |
| IPアドレス | 接続機器の IP アドレスを設定します。<br>MEMO<br>• IP アドレスに関してはネットワーク管理者に確認してください。重複する IP<br>アドレスは設定しないでください。 |  |  |

# 5 使用可能デバイス

使用可能なデバイスアドレスの範囲を下表に示します。ただし、実際にサポートされるデバイスの範囲は接続機器によって異なりますので、ご使用の接続機器のマニュアルで確認してください。

**\_\_\_\_\_** はシステムデータエリアに指定できます。

| デバイス     | ビットアドレス           | ワードアドレス         | 32 bits | 備考 |
|----------|-------------------|-----------------|---------|----|
| システムレジスタ | SB000000~SB08191F | SW00000~SW08191 |         |    |
| 入力レジスタ   | IB00000~IBFFFFF   | IW0000~IWFFFF   |         | 1  |
| 出力レジスタ   | OB00000~OBFFFFF   | OW0000~OWFFFF   |         | 1  |
| データレジスタ  | MB000000~MB65534F | MW00000~MW65534 |         |    |

1 入出力レジスタに関しては、0x9000 ~ 0xFFFF は書き込めません。

- MEMO ・ システムデータエリアについては GP-Pro EX リファレンスマニュアルを参照してください。
  - 参照:GP-Pro EX リファレンスマニュアル「付録 1.4LS エリア ( ダイレクトアクセス方式 専用 )」
  - 表中のアイコンについてはマニュアル表記上の注意を参照してください。

「でで「表記のルール」

# 6 デバイスコードとアドレスコード

デバイスコードとアドレスコードは、データ表示器などのアドレスタイプで「デバイスタイプ&アド レス」を設定している場合に使用します。

| デバイス     | デバイス名 | デバイスコード<br>(HEX) | 備考      |
|----------|-------|------------------|---------|
| システムレジスタ | SW/SB | 0080             | ワードアドレス |
| 入力レジスタ   | IW/IB | 0001             | ワードアドレス |
| 出力レジスタ   | OW/OB | 0081             | ワードアドレス |
| データレジスタ  | MW/MB | 0000             | ワードアドレス |

## 7 エラーメッセージ

エラーメッセージは表示器の画面上に「番号:機器名:エラーメッセージ(エラー発生箇所)」のよう に表示されます。それぞれの内容は以下のとおりで

| 項目       | 内容                                                                                                    |  |  |
|----------|----------------------------------------------------------------------------------------------------|--|--|
| 番号       | エラー番号                                                                                                    |  |  |
| 機器名      | エラーが発生した接続機器の名称。接続機器名は GP-Pro EX で設定する接続機器<br>の名称です。(初期値 [PLC1])                                                                                                    |  |  |
| エラーメッセージ | 発生したエラーに関するメッセージを表示します。                                                                                                    |  |  |
| エラー発生箇所  | エラーが発生した接続機器の IP アドレスやデバイスアドレス、接続機器から受信したエラーコードを表示します。<br>MEMO<br>• IP アドレスは「IP アドレス (10 進数):MAC アドレス (16 進数)」のように表示<br>されます。<br>• デバイスアドレスは「アドレス:デバイスアドレス」のように表示されます。<br>• 受信エラーコードは「10 進数[16 進数]」のように表示されます。 |  |  |

エラーメッセージの表示例

「RHAA035:PLC1: 書込み要求でエラー応答を受信しました ( 受信エラーコード :2[02H])」

| MEMO | • | 受信したエラーコードの詳細は、接続機器のマニュアルを参照してください。     |
|------|---|-----------------------------------------|
|      | • | ドライバ共通のエラーメッセージについては「保守/トラブル解決ガイド」の「エラー |
|      |   | が表示されたら(エラーコード一覧)」を参照してください。            |

#### 接続機器特有のエラーコード

PLC 特有のエラーコードは、以下のようになります。

| エラーコード | 内容                     |
|--------|------------------------|
| 0x90   | 伝送エラー                  |
| 0x92   | 伝文の内容に誤りがある            |
| 0x96   | レジスタ番号が範囲を超えている        |
| 0x9C   | 他の装置によってファイルが変更された     |
| 0x9D   | システム上のデータアクセスに異常が発見された |

接続機器特有のエラーメッセージ

| メッセージ ID | エラーメッセージ                                                                | 内容                      |
|----------|-------------------------------------------------------------------------|-------------------------|
| RHxx128  | "( 接続機器名 ):PLC は BUSY 状態のため要求を受け付けるこ<br>とができませんでした ( エラーコード :[16 進数 ])" | PLC は BUSY 状態です         |
| RHxx129  | "( 接続機器名 ): オプションモジュールが装着されていません<br>( エラーコード :[16 進数 ])"                | オプションモジュール<br>が装着されていない |
| RHxx130  | "(接続機器名):対象のモジュールが正常に動作していません<br>(エラーコード:[16進数])"                       | モジュールが正常に動<br>作していない    |
| RHxx131  | "(接続機器名):CPUがSTOP状態です(エラーコード:[16進数])"                                   | CPU が STOP 状態           |
| RHxx132  | "( 接続機器名 ): 書込み保護が " 書込み不可 " になっています<br>( エラーコード :[16 進数 ])"            | " 書込み不可 " になって<br>います   |